## Wniosek o 500 + przez PUE ZUS – na dziecko, które jest obywatelem Ukrainy i przybyło z Ukrainy do Polski w związku z działaniami wojennymi po 23 lutego 2022 r.

#### Jak utworzyć wniosek o świadczenie wychowawcze Rodzina 500+ (SW-U)

1. Zaloguj się do swojego konta na PUE ZUS.

Więcej informacji jak zarejestrować profili na portalu PUE ZUS i zalogować się, znajdziesz w instrukcji [Rejestracja i logowanie na PUE ZUS – wersja w języku ukraińskim].

#### Ważne

Aby wysłać wniosek, w profilu na portalu PUE ZUS musisz mieć numer PESEL. Jeśli założyłeś profil z innymi danymi np. paszportem, Twój profil na PUE musi zostać uzupełniony o PESEL. Aby to zrobić udaj się do dowolnej placówki ZUS albo umów się na e-wizytę (sprawdź, jak się umówić na: <u>www.zus.pl/e-wizyta</u>).

2. Wybierz z bocznego menu [Rodzina 500+ - Wniosek i informacje]>[Utwórz nowy wniosek].

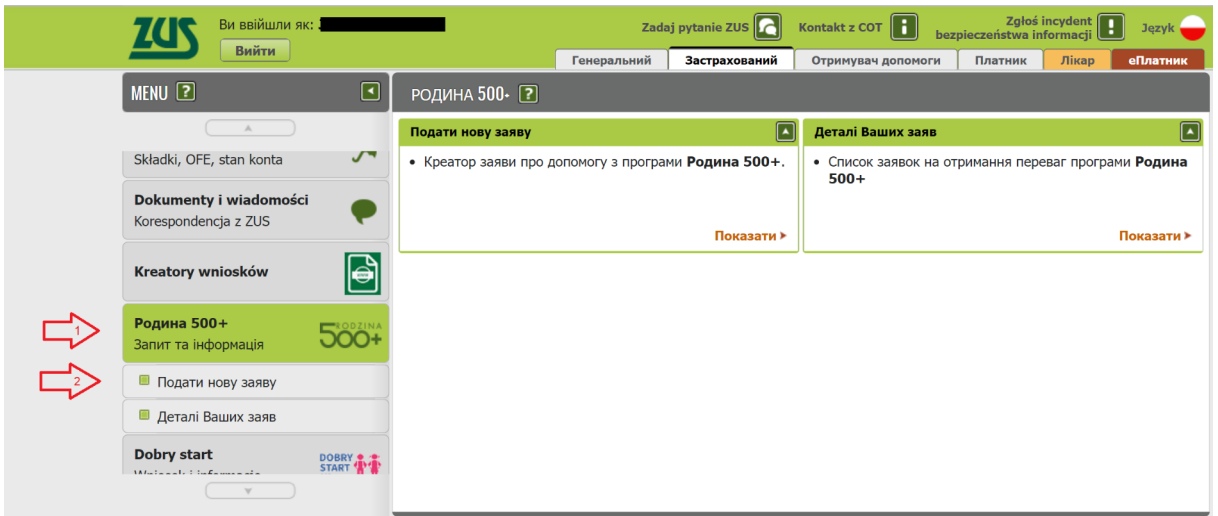

Otworzy się okno kreatora. Możesz wybrać język polski albo ukraiński.

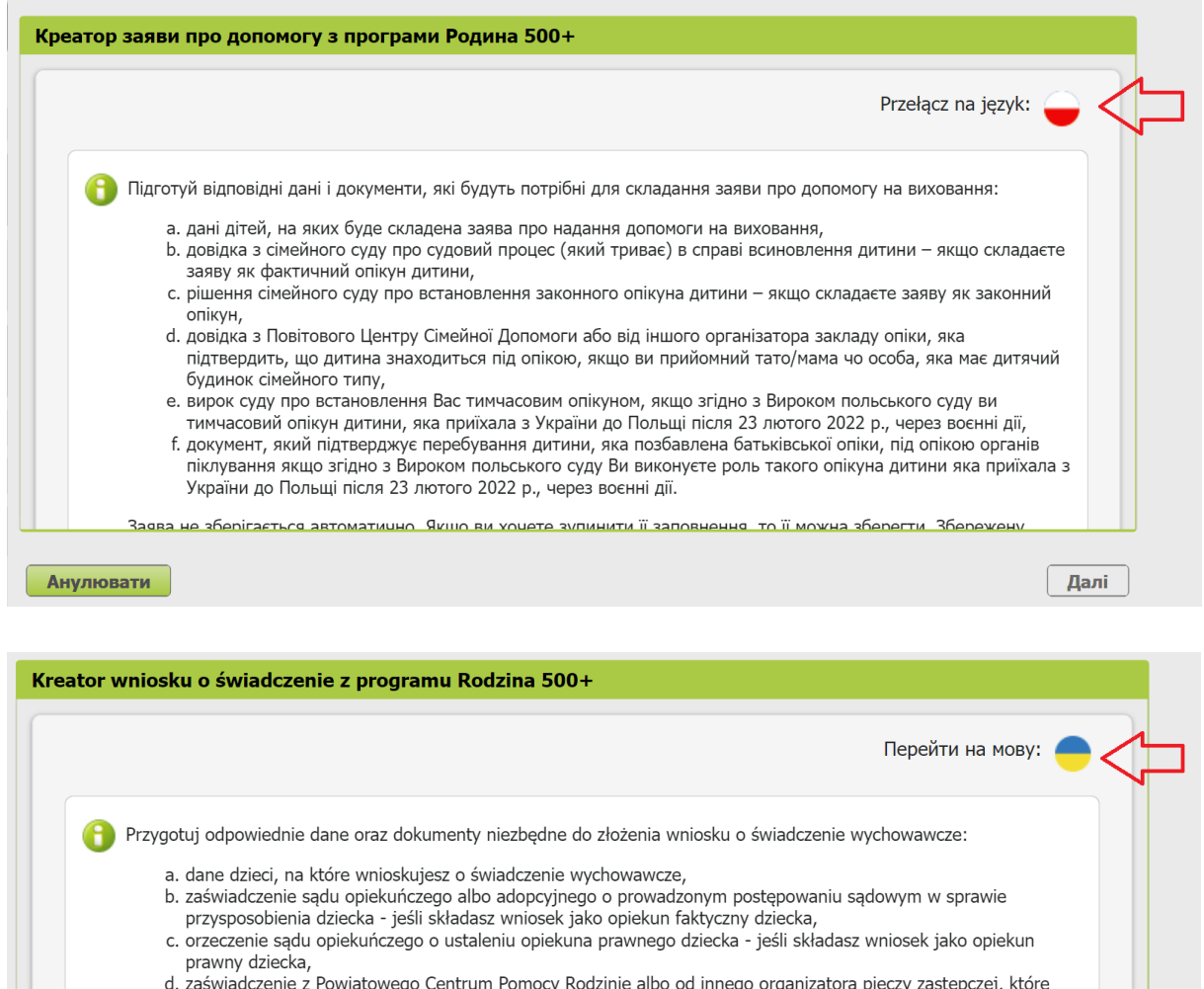

| prawny dziecka,                                                                                                    |
|----------------------------------------------------------------------------------------------------|
| <ul> <li>d. zaświadczenie z Powiatowego Centrum Pomocy Rodzinie albo od innego organizatora pieczy zastępczej, które<br/>potwierdza umieszczenie dziecka w pieczy, jeśli jesteś rodzicem zastępczym lub osobą prowadzącą rodzinny dom<br/>dziecka,</li> </ul>                         |
| e. orzeczenie sądu o ustanowieniu Cię opiekunem tymczasowym, jeśli na podstawie orzeczenia polskiego sądu<br>jesteś opiekunem tymczasowym dziecka, które przybyło z Ukrainy do Polski po 23 lutego 2022 r. w związku z<br>działaniami wojennymi i składasz wniosek SW-U,              |
| f. dokument potwierdzający umieszczenie dziecka w pieczy zastępczej, jeśli na podstawie orzeczenia polskiego<br>sądu sprawujesz pieczę zastępczą nad dzieckiem, które przybyło z Ukrainy do Polski po 23 lutego 2022 r. w<br>związku z działaniami wojennymi i składasz wniosek SW-U. |
|                                                                                                    |

Dalej

Wybierz, że składasz wniosek SW-U i kliknij [Dalej].

Anuluj

| Електронних Послуг 390                                                                                                    | <i>.</i>                                                                                                    |
|----------------------------------------------------------------------------------------------------|----------------------------------------------------------------------------------------------------|
| Для вислання заяви мох                                                                                                    | кна використати:                                                                                                    |
| <ul> <li>Підпис профілем<br/>програмного заб</li> <li>Підпис перевірен</li> <li>Підпис особисти</li> <li>Кваліфікований</li> </ul> | ПУЕ (це цілком безкоштовно і не потрібно встановлювати ніякого додаткового<br>езпечення, не потрібно користуватися з інших порталів чи програм),<br>ним профілем (профіль зауфаний),<br>й (е-документ),<br>електронний підпис. |
| Більше інформації на те                                                                                                    | му Родина 500+ можна знайти на www.zus.pl i www.gov.pl/web/rodzina/rodzina                                                                                                    |
| адаю заяву як:                                                                                                    |                                                                                                    |
| адаю заяву як:<br>Rodzic (SW-R)  Osoba sprawując                                                                                   | a pieczę nad dzieckiem/opiekun prawny/opiekun faktyczny (SW-O)                                                                                                    |
| адаю заяву як:<br>Rodzic (SW-R)  OSoba sprawując                                                                                   | a pieczę nad dzieckiem/opiekun prawny/opiekun faktyczny (SW-O)                                                                                                    |
| адаю заяву як:<br>Rodzic (SW-R)<br>Osoba sprawując<br>Один з батьків/т                                                             | a pieczę nad dzieckiem/opiekun prawny/opiekun faktyczny (SW-O)<br>имчасовий опікун дитини з України (СВ-У)                                                                                                    |
| адаю заяву як:<br>Rodzic (SW-R)<br>Osoba sprawując<br>Один з батьків/т                                                             | a pieczę nad dzieckiem/opiekun prawny/opiekun faktyczny (SW-O)<br>имчасовий опікун дитини з України (СВ-У)                                                                                                    |
| адаю заяву як:<br>Rodzic (SW-R)<br>Osoba sprawując<br>Один з батьків/т                                                             | a pieczę nad dzieckiem/opiekun prawny/opiekun faktyczny (SW-O)<br>имчасовий опікун дитини з України (СВ-У)                                                                                                    |

Wybierz rolę, z której zostaną pobrane dane do wniosku.

| Вибрати роль                                                               |   |
|----------------------------------------------------------------------------|---|
| Виберіть роль, з якою буде пов'язаний і попередньо<br>заповнений документ: |   |
| Inna - Moje dane z profilu PUE                                             | • |
| ОК Скасувати                                                               |   |

#### Krok pierwszy

Zaznacz wymagane dane i wybierz okres świadczeniowy. Następnie wybierz przycisk [Dalej].

|                  | Przełącz na język: 🥌                                                                                                    |
|------------------|----------------------------------------------------------------------------------------------------|
| ані за           | яви                                                                                                    |
| le:              |                                                                                                    |
| 0                | ромадянином України або чоловіком/дружиною громадянина України і приїхав(ала) разом з дитиною до<br>Польщі з України через воєнні дії після 23 лютого 2022 р.                                                                       |
| <b>O</b>         | ромадянином України або чоловіком/дружиною громадянина України, проживаючий (-a) у Польщі перед<br>24 лютого 2022 р., але дитина, на яку складається заява приїхала до Польщі з України через воєнні дії після<br>23 лютого 2022 р. |
| 0                | ромадянином іншої країни (наприклад Польщі) і на основі рішення польського суду опікуюся дитиною, яка<br>с громадянином України і приїхала до Польщі з України через воєнні дії після 23 лютого 2022 р.                             |
| 1 склад          | аю заяву про надання допомоги на виховання на такий термін:                                                                                                    |
| -1- 1            |                                                                                                    |
| від ІЧ<br>віл 1ч | ервня 2021 р. до 31 травня 2022 р.                                                                                                    |

## Krok drugi

Uzupełnij wymagane dane. Następnie wybierz przycisk [Dalej].

| і складаю заяву я               | к: Один з батьків/тимчасовий опів     | кун дитини з Украї          | ни (СВ-У) | 1                  |
|---------------------------------|---------------------------------------|-----------------------------|-----------|--------------------|
|                                 |                                       |                             | Pi        | zełącz na język: 🥣 |
| ані заявника                    |                                       |                             |           |                    |
|                                 |                                       | Дата                        |           |                    |
| ПЕСЕЛЬ:                         |                                       | народження:                 |           | Ÿ                  |
| Вид документа:                  | посвідчення особи                     | Серія і номер<br>документа: |           |                    |
| Ім'я:                           |                                       | Прізвище:                   |           |                    |
| Сімейний стан:                  |                                       |                             |           | *                  |
| Громадянство:                   |                                       |                             |           | - 1                |
|                                 |                                       | Серія і номер               |           |                    |
| Вид документа                   |                                       | документа, на               |           |                    |
| подорожі:                       | · · · · · · · · · · · · · · · · · · · | Ви перетнули                |           |                    |
|                                 |                                       | кордон:                     |           |                    |
|                                 | Я не маю документа подорожі           |                             |           |                    |
|                                 |                                       |                             |           |                    |
|                                 |                                       |                             |           |                    |
| дрес проживан                   | ня/місця перебування в Польщі         |                             |           |                    |
| Knaïya                          |                                       |                             |           |                    |
| проживання:                     | POLSKA                                |                             |           | Ψ                  |
| Воєводство:                     |                                       |                             |           | *                  |
| Повіт:                          |                                       | Гміна:                      |           | ~                  |
| Tunner                          |                                       | Micuanica                   |           |                    |
| Indexr.                         |                                       | Plicgebic (b)               |           |                    |
| Вулиця:                         |                                       |                             |           |                    |
| Номер будинку:                  |                                       | Номер<br>квартири:          |           |                    |
|                                 |                                       | Ensymptot                   |           |                    |
| Польський                       |                                       | адреса:                     |           |                    |
| Польський номер                 |                                       |                             |           |                    |
| Польський<br>номер<br>телефону: |                                       |                             |           |                    |

#### Krok trzeci

Podaj numer rachunku bankowego w Polsce, na który chcesz otrzymać wypłatę świadczenia. Następnie wybierz przycisk [Dalej].

| еатор заяви про до  | помогу з програми Родина 500+. Крок 3 з 5.                                     |               |
|---------------------|--------------------------------------------------------------------------------|---------------|
| Я складаю заяву як: | Один з батьків/тимчасовий опікун дитини з України (СВ-У)<br>Przełącz na język: | ÷             |
| Банківський рахун   | ок в Польщі                                                                    |               |
| Прошу виплачувати , | допомогу на виховання на банківський рахунок в Польщі.                         |               |
| Номер рахунку:      |                                                                                |               |
|                     |                                                                                | _             |
|                     |                                                                                | $\frac{1}{2}$ |

#### Krok czwarty

Dodaj dzieci, na które chcesz otrzymać świadczenia. Wybierz przycisk [Dodaj dziecko].

| Я склада | ю заяву як | : Один з б | атьків/тимчасовий ог  | іікун дитини з Украї | <b>ни (СВ-У)</b><br>Przełą | cz na język: 🗕 |
|----------|------------|------------|-----------------------|----------------------|----------------------------|----------------|
| Я склада | аю заяву   | про надані | ня допомоги на дітей: |                      |                            |                |
| Додати   | дитину     | Стерти д   | ані дитини            |                      |                            |                |
| пн. 🚺    | Ім'я       | •          | Прізвище              | ПЕСЕЛЬ               | Серія і номер<br>документу |                |
|          |            |            | Немає елементі        | в для відображення   |                            |                |
|          |            |            |                       |                      |                            |                |
|          |            |            |                       |                      |                            |                |
|          |            |            |                       |                      |                            | Uses De        |

Uzupełnij wymagane dane i wybierz przycisk [Zatwierdź].

|                                                                      |                                                                        | Лата                                    |         |     |
|----------------------------------------------------------------------|------------------------------------------------------------------------|-----------------------------------------|---------|-----|
| ПЕСЕЛЬ:                                                              |                                                                        | народження:                             |         | •   |
| Ім'я:                                                                |                                                                        | Прізвище:                               |         |     |
| Друге ім'я:                                                          |                                                                        | Сімейний стан:                          |         | - < |
| Громадянство:                                                        |                                                                        |                                         |         | -   |
| Вид документа<br>подорожі:                                           | •                                                                      | Серія і номер<br>документа<br>подорожі: |         |     |
|                                                                      | дитина не має документа под                                            | орожі                                   |         |     |
|                                                                      | ала до Польщі з України через воє                                      | нні дії після 23 лютого 2:              | 022 p.: |     |
| пя дитини, яка в'ї                                                   |                                                                        |                                         | _       |     |
| пя дитини, яка в'ї:<br>О Мама/тато<br>Пимчасовий (                   | пікун на пілставі рішення польсько                                     |                                         |         |     |
| пя дитини, яка в'ї<br>О Мама/тато<br>О Тимчасовий о<br>ОСсоба яка оп | пікун на підставі рішення польсько<br>кується дитино згідно з рішенням | ого суду<br>польського суду             | ]       |     |

Gdy uzupełnisz dane wszystkich dzieci, na które chcesz otrzymać świadczenie, wybierz przycisk [Dalej].

| Я складаю заяву про надання допомоги на дітей:<br>Додати дитину Стерти дані дитини Пн. Ім'я  Прізвище ПЕСЕЛЬ Серія і номер документу Редагу Стерти | język: 🗕   | ełącz na język:      | <b>раїни (СВ-У)</b><br>Prze | опікун дитини з Укј | батьків/тимчасовий                  | 🤃 Один з б | адаю заяву як:             | Я скла        |
|----------------------------------------------------------------------------------------------------|------------|----------------------|-----------------------------|---------------------|-------------------------------------|------------|----------------------------|---------------|
| Пн.         Ім'я         Прізвище         ПЕСЕЛЬ         Серія і номер<br>документу           1         П         Редагу<br>Стерти                 |            |                      |                             | й:                  | ння допомоги на діте<br>дані дитини | про надан  | адаю заяву г<br>ати дитину | Я скл<br>Дода |
| 1 <b>Редагу</b><br>Стерти                                                                                                    |            |                      | Серія і номер<br>документу  | ПЕСЕЛЬ              | Прізвище                            | •          | Ім'я                       | Пн.           |
| $\hat{\mathbf{U}}$                                                                                                    | увати<br>И | Редагувати<br>Стерти |                             |                     |                                     |            |                            | 1             |
|                                                                                                    |            |                      |                             |                     | 仑                                   |            |                            |               |
|                                                                                                    |            |                      |                             |                     |                                     |            |                            |               |

#### Krok piąty

Zapoznaj się z pouczeniami i oświadczeniami oraz klauzulą RODO.

Zaznacz wszystkie oświadczenia, a następnie wybierz przycisk [Dalej].

| Креатор заяви про допомогу з програми Родина 500+. Krok 5 z 5.                                                                                                    |   |  |
|----------------------------------------------------------------------------------------------------|---|--|
| Я складаю заяву як: Один з батьків/тимчасовий опікун/опіка дитини з України (SW-U)<br>Przełącz na język: 🥣                                                                                                    |   |  |
| Роз'яснення і заяви                                                                                                    |   |  |
| Роз'яснення                                                                                                    | * |  |
| Законна підстава<br>Закон від 11 лютого 2016 р. про державну допомогу у вихованні дітей<br>Закон від 12 березня 2022 р. про допомогу громадянам України в зв'язку зі збройним конфліктом на території цієї держави.<br>Кому належить допомога на виховання<br>1. Допомога на виховання належить на дитину, яка приїхала до Польщі з України після 23 лютого 2022 р. у зв'язку з воєнними діями,<br>наступним особам:<br>1) Мамі або тату, якщо дитина проживає спільно і є на утриманні мами/тата, за винятком випадку, коли дитина, згідно з рішенням суду<br>знаходиться під опікою обох батьків «по черзі», або<br>2) Тимисарами опікисяна який відна з пішениям поласького сімейного сили опікиється питиною                                                                                                    |   |  |
| <ol> <li>Особі яка згідно з рішенням польського сімейного суду опікується дитиною (опіка по заступництву, патронат).</li> <li>Важливо!</li> <li>Допомога належить на дитину, яка не досягла 18 років.</li> <li>Важливо!</li> <li>На дитину, яка перебуває під опікою небіологічних батьків допомога на виховання належить виключно відповідно: прийомній родині, особі, яка має будинок сімейного типу, директору центру опіки і виховання, директорові регіонального терапевтично-опікунчого центру.</li> <li>У повадженні про надання допомоги на виховання, директорові регіонального терапевтично-опікунчого центру опіки і виховання, директорові регіонального терапевтично-опікунчого центру.</li> <li>У порвадженні про надання допомоги на виховання, директорові регіонального терапевтично-опікунчого центру опіки і виховання, директорові регіонального терапевтично-опікунчого центру.</li> <li>У порвадженні про надання допомоги на виховання, користь тимчасового опікуна встановленого для дитини, яка перед приїздом на територію Польщі перебувала під опікою небіологічних батьків (патронат, дитячий будинок) на території України і приїхала разом з особою, яка займалася такою опікюю заяву про допомогут на виховання, допомога виплачуться на банківський рахунок повіту на</li> </ol> |   |  |
| території якого виконується опіка над дітьми. Повіт передає надану тимчасовому опікунові допомогу в речовому вигляді<br>оплати за послуги. Це означає, що якщо Ви тимчасовий опікун, згідно з рішенням польського суду, для дитини яка перед приїздом з<br>Я заявляю, що:                                                                                                    | Ŧ |  |
| 🔽 ознайомилася/вся зі змітом Роз'яснення                                                                                                    |   |  |
| 🛛 дані, які записані в заяві є правдивими                                                                                                    |   |  |
| <ul> <li>я свідома/ий кримінальної відповідальності за складання неправдивої заяви</li> <li>дитина, на яку я хочу отримати допогу, не перебуває в шлюбі</li> </ul>                                                                                                    |   |  |
| Вибрати все                                                                                                    |   |  |
| Інформація про обробку персональнних даних для фізичних осіб, про яких йдеться в ч. 1 і 2 ст. 13<br>Розпорядження Європарламенту і Ради (ЄС) 2016/679 від 27 квітня 2016 р. в справі охорони фізичних осіб в<br>звязку з обробкою персональнних даних і в справі вільної передачі таких даних і скасування директиви 95/4BE<br>доступні в штаб-квартирі або місцевих установах ZUS і на інтернет-сторінці за адресою https://bip.zus.pl/rodo.                                                                                                    |   |  |
| Анулювати Назад Да.                                                                                                    |   |  |

## Krok ostatni (załączniki)

Możesz dodać do wniosku załączniki. Aby to zrobić, kliknij [Dodaj załącznik].

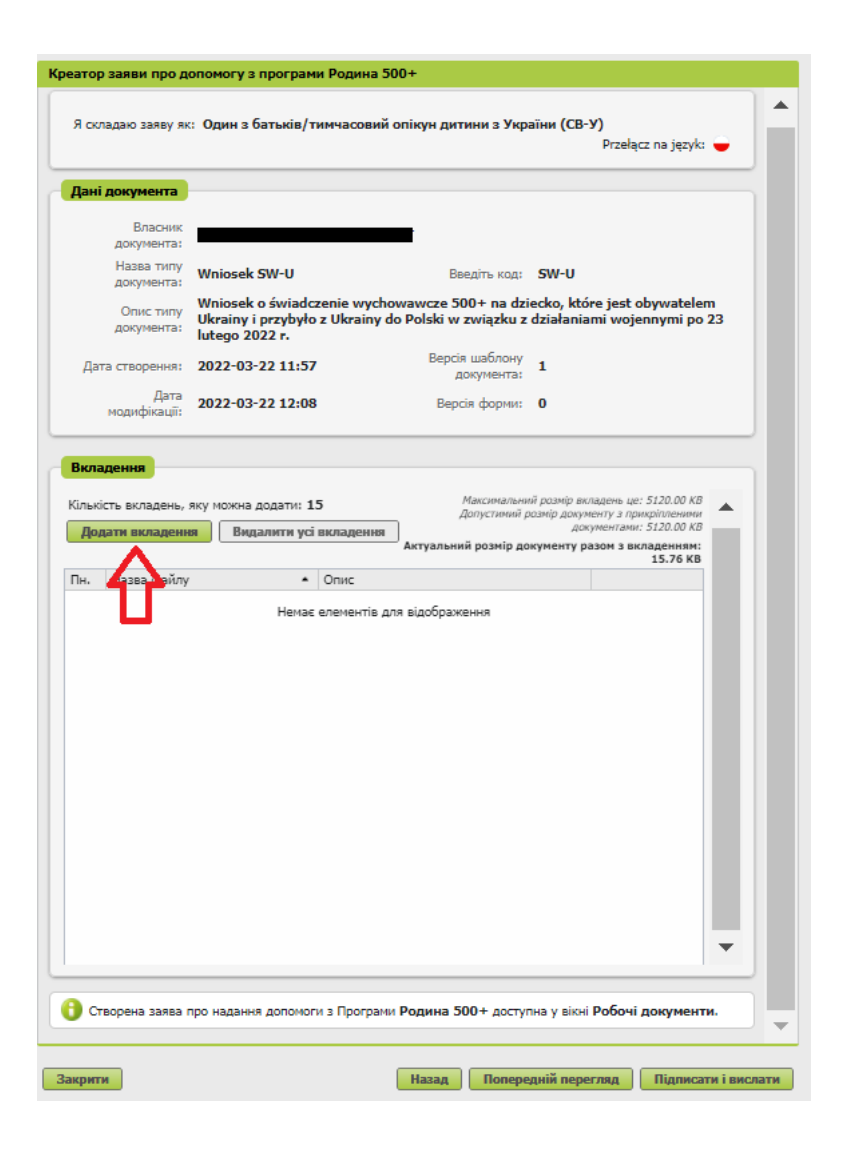

Aby dodać załącznik, kliknij [Wybierz] i wskaż plik, który chcesz dołączyć do wniosku. Następnie wybierz rodzaj załącznika i kliknij [Zatwierdź].

| Вкладення       | x                                                                              |                                                                    |                           |  |  |
|-----------------|--------------------------------------------------------------------------------|--------------------------------------------------------------------|---------------------------|--|--|
| Файо вкладення: | Вибрати                                                                        | ) вкладень це: 5120.00 КВ<br>кріпленими документами:<br>5120.00 КВ | *                         |  |  |
| вид вкладення.  | Свідоцтво про народження дитини                                                | 550 07 KB                                                          |                           |  |  |
|                 | Документ, який підтверджує легальність пребування іноземця на території Польщі |                                                                    |                           |  |  |
|                 | Справка з Повітового Центру Допомоги Родині або з іншого організатора опіки    | , яка підтверджує пере                                             | бування дитини під опікою |  |  |

| Вкладення       |                                 | x         |
|-----------------|---------------------------------|-----------|
| Файо вкладення: |                                 | Вибрати   |
| Вид вкладення:  | Свідоцтво про народження дитини | •         |
|                 | Підтвердити                     | Анулювати |

#### Ważne

Pamiętaj, aby dodawane przez Ciebie załączniki były czytelne i zawierały wszystkie strony.

#### Jak wysłać wniosek o świadczenie wychowawcze Rodzina 500+ (SW-U)

Aby wysłać wniosek, kliknij [Podpisz i wyślij]. Następnie wybierz sposób podpisu wniosku. Креатор заяви про допомогу з програми Родина 500+

|                             |                                                                       |                                                          |                                       |                                                                 |                                                                       | Przełącz na język: 🔵                                                                                                    |   |
|-----------------------------|-----------------------------------------------------------------------|----------------------------------------------------------|---------------------------------------|-----------------------------------------------------------------|-----------------------------------------------------------------------|----------------------------------------------------------------------------------------------------|---|
| Дані                        | документа                                                             |                                                          |                                       |                                                                 |                                                                       |                                                                                                    |   |
|                             | Власник<br>документа:                                                 |                                                          |                                       |                                                                 |                                                                       |                                                                                                    |   |
|                             | Назва типу<br>документа:                                              | Wniosek SW-U                                             |                                       | Введіть код:                                                    | SW-U                                                                  |                                                                                                    |   |
|                             | Опис типу<br>документа:                                               | Wniosek o świado<br>Ukrainy i przybyło<br>lutego 2022 r. | czenie wycho<br>o z Ukrainy d         | wawcze 500+ na dzi<br>o Polski w związku z                      | ecko, które<br>działanian                                             | e jest obywatelem<br>ii wojennymi po 23                                                                                                    |   |
| Дат                         | га створення:                                                         | 2022-03-22 11:52                                         | 7                                     | Версія шаблону<br>документа:                                    | 1                                                                     |                                                                                                    |   |
| Дата                        | модифікації:                                                          | 2022-03-22 12:13                                         | 3                                     | Версія форми:                                                   | 0                                                                     |                                                                                                    |   |
| ыла                         | дення                                                                 |                                                          |                                       |                                                                 |                                                                       |                                                                                                    |   |
| (ількі)<br><b>Лол</b>       | дення<br>сть вкладень, я<br>ати вкладенн                              | яку можна додати: 1<br>Видалити усі                      | 5 вкладення                           | Максимали<br>Допустими                                          | ьний розмір ві<br>й розмір доку<br>до                                 | кладень це: 5120.00 КВ ▲<br>менту з прикріпленими<br>кументами: 5120.00 КВ                                                                    | • |
| (ількі)<br>Дод              | дення<br>сть вкладень, я<br><b>јати вкладенн</b>                      | яку можна додати: <b>1</b><br><b>я Видалити усі</b>      | 5<br>і вкладення                      | Максималі<br>Допустими<br>Актуальний розмір                     | ьний розмір ві<br>й розмір доку<br>до<br><b>документу р</b>           | кладень це: 5120.00 КВ<br>менту з прикріпленими<br>кументами: 5120.00 КВ<br>авзом з вкладенням:<br>643.63 КВ                                  | • |
| (ількі<br>Дод<br>Тн.        | <b>дення</b><br>сть вкладень, я<br><b>ати вкладенн</b><br>Назва файлу | яку можна додати: 1<br>я Видалити усі                    | 5<br>вкладення<br>Опис                | Максимали<br>Допустими<br>Актуальний розмір                     | ьний розмір ві<br>й розмір доку.<br>до<br><b>документу р</b>          | спадень це: 5120.00 КВ и менту з прикріпленими<br>кументами: 5120.00 КВ<br>разом з вкладенням:<br>643.63 КВ                                   | • |
| Сількі<br>Дод<br>1н.        | дення<br>сть вкладень, я<br>цати вкладенн<br>Назва файлу              | яку можна додати: 1<br>я Видалити усі                    | 5<br>і вкладення<br>Опис<br>Свідоцтво | Максимал.<br>Допустими<br>Актуальний розмір<br>про народження , | ыний розмір ві<br>й розмір доку<br>до<br><b>документу р</b><br>дитини | спадень це: 5120.00 КВ<br>менту з прикріпленини<br>кументами: 5120.00 КВ<br>зазом з вкладенням:<br>643.63 КВ<br>Скачати<br>Стерти             |   |
| (ількі<br><b>Дод</b><br>Ін. | дення<br>сть вкладень, я<br>а <b>ти вкладенн</b><br>Назва файлу       | яку можна додати: 1<br>я Видалити усі                    | 5<br>вкладення<br>Опис<br>Свідоцтво   | Максимал.<br>Допустими<br>Актуальний розмір<br>про народження , | ыний розмір ви<br>й розмір доку<br>до<br><b>документу р</b><br>дитини | кладень це: 5120.00 КВ<br>менту з прикріпленини<br>кументами: 5120.00 КВ<br>одазом з вкладенням:<br>643.63 КВ<br>Скачати<br>Скачати<br>Стерти |   |
| Сількі<br>Дод               | дення<br>сть вкладень, я<br><b>ати вкладенн</b><br>Назва файлу        | яку можна додати: 1<br>я Видалити усі                    | 5<br>вкладення<br>Опис<br>Свідоцтво   | Максимал.<br>Допустими<br>Актуальний розмір<br>про народження , | ыний розмір ви<br>й розмір доку<br>до<br>документу р<br>дитини        | кладень це: 5120.00 КВ<br>менту з прикріпленими<br>кументами: 5120.00 КВ<br>разом з вкладенням:<br>643.63 КВ<br>Скачати<br>Скачати<br>Стерти  |   |

# Jak podpisać wniosek o świadczenie wychowawcze Rodzina 500+ (SW-R)

Wniosek możesz podpisać za pomocą:

- profilu PUE,
- kwalifikowanego podpisu elektronicznego,
- profilu zaufanego (PZ ePUAP),
- podpisu osobistego (e-dowodu).

| Авторизація бізнес-послуги                                                                                                    | х |  |  |  |  |  |  |  |
|----------------------------------------------------------------------------------------------------|---|--|--|--|--|--|--|--|
| Виконуєш послугу"Złożenie wniosku SW-U". Виконання цієї операції вимагає підписання документу одним з<br>нижченаведених способів:         |   |  |  |  |  |  |  |  |
| <ul> <li>профілем ПУЕ</li> <li>надійний профіль еПУАП</li> <li>особистим підписом</li> <li>кваліфікованим електронним підписом</li> </ul> |   |  |  |  |  |  |  |  |
| Підпис профілем ПУЕ Підпис еПУАП Особистий підпис<br>Кваліфікований електронний підпис Залишити як замовлення                             | : |  |  |  |  |  |  |  |